## Systém DPH v projektu EET

## 1. Nastavení pro plátce DPH

Nastavení daní na pokladně není libovolné, ale musí splňovat vstupní definice projektu EET. Server EET vyžaduje daně seřazené v následujícím pořadí:

- 1) Základní daňová sazba = 21%.
- 2) První snížená sazba = 15%.
- 3) Druhá snížená sazba = 10%.

Proto na pokladně musejí být daňové sazby seřazené stejným způsobem. Na většině pokladen je toto již přednastavené, ale nemusí to tak být. Proto je potřeba to zkontrolovat a případně nastavit. Výpis nastavení daňových sazeb se provede takto:

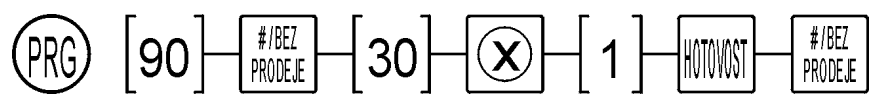

Poznámka: U pokladny CHD 3050U je potřeba při zadávání hodnoty "30" podržet numerickou klávesu cca 1 sekundu, aby se napsala číslice místo písmena."

Pokladna vytiskne tento výpis:

|                                    | DPH, | KONFIGURACE          |                                       |
|------------------------------------|------|----------------------|---------------------------------------|
| Číslo:<br>Název:<br>Sazba:<br>Typ: |      | 1<br>A<br>21.00<br>1 | DPH skupina 1 = Základní daňová sazba |
| Číslo:<br>Název:<br>Sazba:<br>Typ: |      | 2<br>B<br>15.00<br>1 | DPH skupina 2 = První snížená sazba   |
| Číslo:<br>Název:<br>Sazba:<br>Typ: |      | 3<br>C<br>10.00<br>1 | DPH skupina 3 = Druhá snížená sazba   |

Doporučuje se dodržovat a nastavovat toto schéma. Tomu odpovídá také přiřazení daní ve webovém rozhraní pokladny. Zde se definuje, jaká daňová skupina na pokladně odpovídá definované skupině pro EET. Tedy např. první řádek říká, že Základní sazba DPH 21% je na pokladně DPH skupina 1 a tedy na pokladně je potřeba zajistit a nastavit správnou sazbu. Toto je výchozí nastavení:

| Rozšířená nastavení           |               |      |                              |
|-------------------------------|---------------|------|------------------------------|
| Základní sazba DPH 21% :      | DPH skupina 1 | •    | — Daňové skupiny na pokladně |
| První snížená sazba DPH 15% : | DPH skupina 2 | • // |                              |
| Druhá snížená sazba 10% :     | DPH skupina 3 | •    |                              |
| Časový limit EET :            | 5.0 s         |      |                              |

Pokud by byly daňové skupiny na pokladě definované z nějakého důvodu jinak, pak je potřeba to předefinovat ve webovém rozhraní tak, aby se daňové skupiny správně seřadily a byly ve správném pořadí odeslány na server EET.

Příklad: na pokladně jsou DPH skupiny seřazeny vzestupně, tedy v pořadí 1 = 10%, 2 = 15% a 3 = 21%. Potom se musí přiřazení ve webovém rozhraní změnit takto:

- 1) Základní daňová sazba 21% = DPH skupina 3
- 2) První snížená sazba = 15% = DPH skupina 2
- 3) Druhá snížená sazba = 10% = DPH skupina 1

## 2. Nastavení pro neplátce DPH

Nastavení daňových sazeb na pokladně může být stejné jako v předchozím případě pro plátce. Důležité je přiřazení daňové skupiny číslo 0 (nula) pro všechny prodejní skupiny a pro všechna PLU. Tím je zajištěno, že všechny transakce padají do DPH skupiny 0 = BEZ DANĚ.

| Příklad nastavení prodejní skupiny na pokladně:                                                                                                   | Příklad nastavení prodejní skupiny v aplikaci<br>Data Manager:                                                                                                    |
|----------------------------------------------------------------------------------------------------|----------------------------------------------------------------------------------------------------|
| Skupiny         1           1 Název Skupina O1         0           2 Cena         0.00           > 3 DPH         0           4 Max/Min         00 | Skupina, záznam   Číslo:   01   Název:   SKUPINA 01     Cena:   0,00   DPH:   0   BEZ DPH   Vlastnosti:   0   10   Max/Min:   00   Jednotka množ.:   00   NEDEFINOVÁNO |

## 3. Kontrola nastavení

Jak zkontrolovat, že je vše nastaveno v pořádku? Proveďte kontrolní transakci, kde provedete registraci do všech daňových skupin nebo aspoň do všech, které se používají na konkrétní pokladně. Příklad účtenky:

| BLOK: 00000505        |             |
|-----------------------|-------------|
| Destiláty             | 121.00 A    |
| Potraviny             | 115.00 B    |
| Knihy                 | 110.00 C    |
| Obaly                 | 50.00       |
| CELKEM CZK <b>39</b>  | <b>6.00</b> |
| HOTOVOST              | 396.00      |
| ZÁKLAD-A 21.00%       | 100.00      |
| DPH-A 21.00%          | 21.00       |
| OBRAT-A 15.00%        | 121.00      |
| ZÁKLAD-A 15.00%       | 100.00      |
| DPH-A 15.00%          | 15.00       |
| OBRAT-A 15.00%        | 115.00      |
| ZÁKLAD-A 10.00%       | 100.00      |
| DPH-A 10.00%          | 10.00       |
| OBRAT-A 10.00%        | 110.00      |
| BEZ DANĚ              | 50.00       |
| DIČ: CZ12345678       | PROV: 11    |
| BKP: 9127a4f4-96cb7f9 | 4-f4a71ca8  |
| -e2b5f2ad             | d-436127ad  |
| 9.11.2016             | 06:19       |

Prodejní skupina s DPH 1 (A) Prodejní skupina s DPH 2 (B) Prodejní skupina s DPH 3 (C) Prodejní skupina s DPH 0 (žádný symbol) Ve webovém rozhraní v **Menu** – **Transakce** nalezneme příslušnou účtenku např. podle údaje datum / čas nebo podle čísla účtenky nebo BKP. Transakce může být v **Odeslaných** (vytiskl se FIK) nebo **K odeslání** (nevytiskl se FIK ale PKP), podle toho, jestli je pokladny on-line nebo off-line."

| vidi  | agement tran        | nsakcí              |    |                                              |    |           |          |        |
|-------|---------------------|---------------------|----|----------------------------------------------|----|-----------|----------|--------|
| < ode | eslání              |                     |    |                                              |    |           |          |        |
| Zobra | z záznamů 10 🔹      |                     |    |                                              |    | Hleda     | at:      |        |
|       | Datum odeslání ⊔∦   | Datum prodeje       | It | ВКР                                          | If | Účtenka 🔐 | Částka 🔐 | Status |
|       |                     |                     |    |                                              |    |           |          | D      |
| 0     | 08.11.2016 19:42:22 | 09.11.2016 06:19:13 |    | 9127a4f4-96cb7f94-f4a71ca8-e2b5f2ad-436127ad |    | 505       | 396.00   | P      |

V detailech účtenky zkontrolujte, že se totály daňových skupin přiřazují do správných polí. Toto datová věta, která se odesílá serveru EET.

|    | Datum odeslání         | 47   | Datum prodeje       | 11 | ВКР                                          | 41       | Účtenka 👔         | Částka 💵 | Status 💵 |
|----|------------------------|------|---------------------|----|----------------------------------------------|----------|-------------------|----------|----------|
| •  | 08.11.2016 19:55:26    |      | 09.11.2016 06:19:13 |    | 9127a4f4-96cb7f94-f4a71ca8-e2b5f2ad-436127ad |          | 505               | 396.00   | Р        |
| In | formace o subjektu:    |      |                     | D  | ata zprávy:                                  | Data zpi | ávy:              |          |          |
| Čí | slo účtenky: 505       |      |                     | C  | elkem: 396.00                                | Bez DPH  | <b>1:</b> 50.00   |          |          |
| Čí | slo pokladny: 1        |      |                     | Z  | aklad DPH 1: 100.00                          | Použit.  | zboží DPH 1: 0.00 |          |          |
| Čí | slo provozovny: 11     |      |                     | D  | PH 1 21% : 21.00                             | Použit.  | zboží DPH 2: 0.00 |          |          |
| DI | Č: CZ12345678          |      |                     | z  | aklad DPH 2: 100.00                          | Použit.  | zboží DPH 3: 0.00 |          |          |
| DI | Č pověřujícího:        |      |                     | D  | PH 2 15% : 15.00                             | Určeno   | k čerpání: 0.00   |          |          |
| Da | atum prodeje: 2016-11- | 09T0 | 6:19:13+01:00       | z  | aklad DPH 3: 100.00                          | Čerpání  | : 0.00            |          |          |
| Re | zim prodeje: Běžný     |      |                     | D  | PH 3 10% : 10.00                             | Cestovn  | ií služba: 0.00   |          |          |
|    |                        |      |                     | -  |                                              |          |                   |          |          |